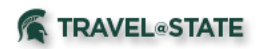

# **Reconciling & Allocating MSU Agency Card Transactions**

(Direct Billed Airfare/Rail)

## A. Do you have an approved Request?

1. To do this, log into Concur.

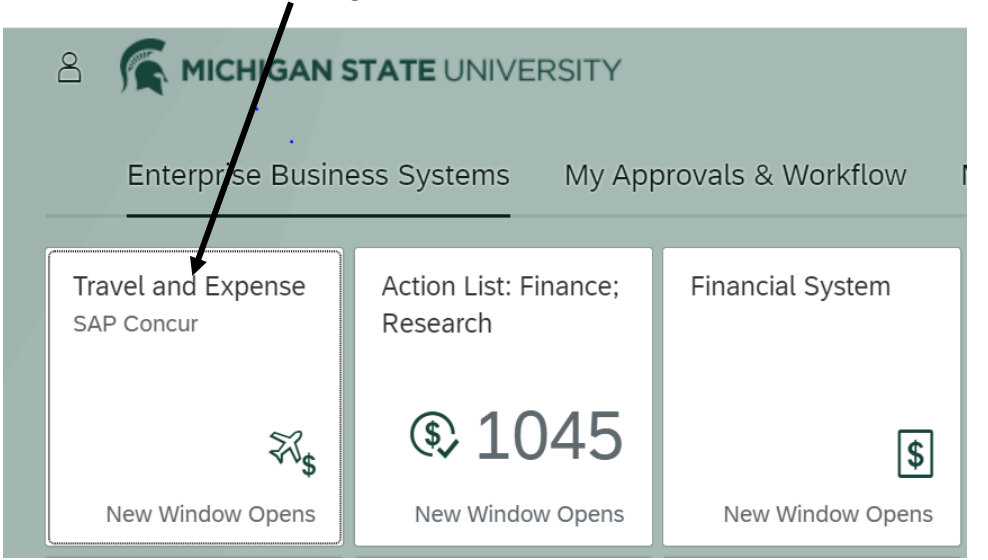

2. Select Request from the menu bar.

| SAP Concur C Requests Travel | Expense Approvals | Reporting 🗸     | App Center                         | Locate                                 |                             | Adminis                      | tration -   Help -<br>Profile - 💄 |
|------------------------------|-------------------|-----------------|------------------------------------|----------------------------------------|-----------------------------|------------------------------|-----------------------------------|
| Hello, Deborah               |                   | <b>₩</b><br>New | <b>DO</b><br>Required<br>Approvals | <b>03</b><br>Authorization<br>Requests | 01<br>Available<br>Expenses | <b>03</b><br>Open<br>Reports | <b>OO</b><br>Cash<br>Advances     |
| TRIP SEARCH                  | COMPANY NOT       | ES              |                                    |                                        |                             |                              |                                   |

3. Use the View button to see All Requests.

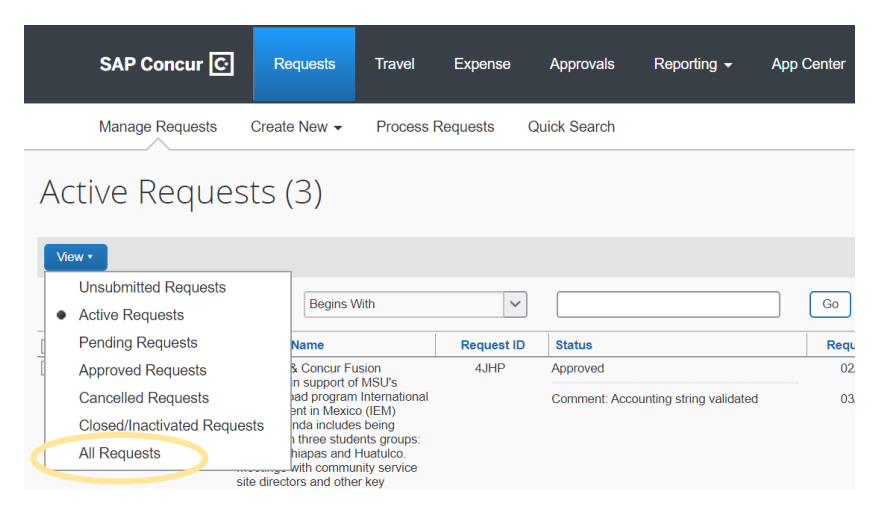

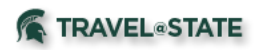

- 4. Locate the Request to which the airfare/rail apply.
- 5. Verify the Request's status is Approved.

| All Re     | II Requests (13) Delete Request Copy Request Closed Inactivate Request |                                                                                                    |            |                                                   |                          |                |          |            |           |         |  |
|------------|------------------------------------------------------------------------|----------------------------------------------------------------------------------------------------|------------|---------------------------------------------------|--------------------------|----------------|----------|------------|-----------|---------|--|
| View •     |                                                                        |                                                                                                    |            |                                                   |                          |                |          |            |           |         |  |
| Request Na | ime                                                                    | ✓ Begins With                                                                                                    | ~          |                                                   | Go                       |                |          |            |           |         |  |
|            | Request Type •                                                         | Request Name                                                                                                    | Request ID | Ctatus                                            | Request Dates            | Date Submitted | Total    | Approved a | Remaining | Action  |  |
|            | Travel                                                                 | instate travel 2020<br>travel throughout year's support<br>missions or micingan State,<br>Controllers Office, and University<br>Travel Office, including testing of<br>Concur and new Travel Card<br>Program functionalities. | 34VE       | Approved<br>Comment: Accounting string validated  | 05/01/2019<br>04/30/2020 | 05/30/2019     | \$145.00 | \$145.00   | \$145.00  | Expense |  |
|            | Travel                                                                 | Marketing 101<br>research                                                                                                    | 36FR       | Cancelled<br>Comment: Accounting string validated | 07/01/2019<br>07/05/2019 | 06/19/2019     | \$116.00 | \$0.00     | \$0.00    |         |  |

6. If not, open the Request, complete any outstanding information and submit. You will have to wait until your Request has been fully approved in order to continue.

## B. When your Request is Approved, Complete Expense Report:

1. Select Request from the menu bar.

|                                                |               |                              |                                    |                                        |                                    | Adminis                      | tration -   Help -            |
|------------------------------------------------|---------------|------------------------------|------------------------------------|----------------------------------------|------------------------------------|------------------------------|-------------------------------|
| SAP Concur C Requests Travel                   | Expense Appro | ovals Reporting <del>-</del> | App Center                         | Locate                                 |                                    |                              | Profile 👻 💄                   |
| MICHIGAN STATE<br>UNIVERSITY<br>Hello, Deborah |               | +<br>New                     | <b>00</b><br>Required<br>Approvals | <b>03</b><br>Authorization<br>Requests | <b>01</b><br>Available<br>Expenses | <b>03</b><br>Open<br>Reports | <b>DO</b><br>Cash<br>Advances |
| TRIP SEARCH                                    | COMPANY       | NOTES                        |                                    |                                        |                                    |                              |                               |

#### 2. Locate the Request to which airfare/rail needs to be reported.

| All Re              | equests                                                                                           | (13)                                                                                                    |      |                                      |               | Delote         | Request    | Copy Request | Close/Inactiv | ate Request |
|---------------------|---------------------------------------------------------------------------------------------------|----------------------------------------------------------------------------------------------------|------|--------------------------------------|---------------|----------------|------------|--------------|---------------|-------------|
| View •<br>Request N | lame                                                                                              | ▼ Begins With                                                                                                    | ~    |                                      | Go            |                |            |              |               |             |
|                     | Request Type •                                                                                    | Request Name                                                                                                    | n    | Status                               | Request Dates | Date Submitted | Total      | Approved a   | Remaining     | Action      |
|                     | Travel                                                                                            | instate travel 2020                                                                                                    | 34VE | / pproved                            | 05/01/2019    | 05/30/2019     | \$145.00   | \$145.00     | \$145.00      | Expense 🔺   |
|                     |                                                                                                   | missions of Michigan State,<br>Controllers Office, and University<br>Travel Office, including testing of<br>Concur and new Travel Card<br>Program functionalities. |      | Comment: Accounting string validated | 04/30/2020    |                |            |              |               |             |
|                     | Travel                                                                                            | Marketing 101                                                                                                    | 36FR | Cancelled                            | 07/01/2019    | 06/19/2019     | \$116.00   | \$0.00       | \$0.00        |             |
|                     |                                                                                                   | 1000uron                                                                                                    |      | Comment: Accounting string validated | 07/05/2019    |                |            |              |               |             |
|                     | Travel                                                                                            | CHELF 2019                                                                                                    | 3347 | Approved                             | 11/16/2019    | 08/01/2019     | \$761.60   | \$761.60     | \$0.00        |             |
|                     |                                                                                                   | Leadership Forum (CHELF) from<br>Nov 18-20 hosted by George<br>Washington University.                                                                              |      | Comment: Accounting string validated | 11/20/2019    |                |            |              |               |             |
|                     | Travel                                                                                            | InState Travel FY20                                                                                                    | 3JMJ | Approved                             | 07/01/2019    | 09/19/2019     | \$145.00   | \$145.00     | \$145.00      | Expense     |
|                     |                                                                                                   | of MSU, VP Finance, and Office of<br>the Controller                                                                                                    |      | Comment: Accounting string validated | 06/30/2020    |                |            |              |               |             |
|                     | Travel                                                                                            | IEM2020 & Concur Fusion<br>Traveling in support of MSLI's                                                                                                    | 4JHP | Approved                             | 02/27/2020    | 02/03/2020     | \$3,911.14 | \$3,911.14   | \$3,911.14    | Expense     |
|                     | Traveling in support of MSU's<br>study abroad program International<br>Enganement in Maxico (IEM) |                                                                                                    |      | Comment: Accounting string validated | 03/13/2020    |                |            |              |               |             |

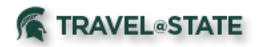

- 3. Go to the far right-side of the Request information.
- 4. Find the Action column.
- 5. Select Expense this begins a new Expense Report.

| All Re    | equests        | (13)                                                                                                    |            |                                      |               | Delete         | Request  | Copy Request | Close/Inactiv | vate Request |
|-----------|----------------|----------------------------------------------------------------------------------------------------|------------|--------------------------------------|---------------|----------------|----------|--------------|---------------|--------------|
| View •    |                |                                                                                                    |            |                                      |               |                |          |              |               |              |
| Request N | ame            | ► Begins With                                                                                                    | ~          |                                      | Go            |                |          |              |               |              |
|           | Request Type • | Request Name                                                                                                    | Request ID | Status                               | Request Dates | Date Submitted | Total    | Approved a   | Remainin      | Action       |
|           | Travel         | instate travel 2020                                                                                                    | 34VE       | Approved                             | 05/01/2019    | 05/30/2019     | \$145.00 | \$145.00     | \$145.0       | Expense      |
|           |                | missions of Michigan State,<br>Controllers Office, and University<br>Travel Office, including testing of<br>Concur and new Travel Card<br>Program functionalities. |            | Comment: Accounting string validated | 04/30/2020    |                |          |              |               |              |
|           | Travel         | Marketing 101                                                                                                    | 36FR       | Cancelled                            | 07/01/2019    | 06/19/2019     | \$116.00 | \$0.00       | \$0.00        |              |
|           |                | 10300101                                                                                                    |            | Comment: Accounting string validated | 07/05/2019    |                |          |              |               |              |

## 6. Complete Expense Report.

| Manage Expenses View Transactions Cash Advances Process Reports         |               |
|-------------------------------------------------------------------------|---------------|
| Alerts: 2                                                               | ~             |
| instate travel 2020 \$0.00 💼<br>Not Submitted                           | Submit Report |
| Report Details ▼ Print/Share ▼ Manage Receipts ▼                        |               |
| REQUEST<br>Approved<br>\$145.00                                         |               |
| Add Expense Edit Delete Copy Allocate Combine Expenses Move to 🔻        |               |
| No Expenses<br>Add expenses to this report to submit for reimbursement. |               |

### 7. Use Report Details pull-down tab to access Report Header.

| Manage Expenses Vi       | w Transactions Cash Advances | Process Reports    |                                |           |               |
|--------------------------|------------------------------|--------------------|--------------------------------|-----------|---------------|
| Alerts: 2                |                              |                    |                                |           | ~             |
| instate trave            | 2020 \$0.00 💼                |                    |                                |           | Submit Report |
| Not Submitted            |                              |                    |                                |           |               |
| Report Details  Print/Si | are  Manage Receipts         |                    |                                |           |               |
| Preset                   |                              |                    |                                |           |               |
| Report Header            |                              |                    |                                |           |               |
| Report Totals            |                              |                    |                                |           |               |
| Report Timeline          |                              |                    |                                |           |               |
| Audit Trail              |                              |                    |                                |           |               |
| Linked Add-ons           | dit Delete Copy              |                    | Combine Expenses               |           |               |
| Manage Requests          |                              |                    |                                |           |               |
| Manage Cash Advances     |                              |                    |                                |           |               |
| Manage Travel Allowance  |                              | Add expenses to    | this report to submit for reim | oursement |               |
|                          |                              | , taa experieeo te | and report to Submit for Form  |           |               |

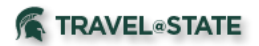

- 8. Complete fields that are highlighted.
- 9. Save.

| Policy *                                  |   |                          |                                                     |
|-------------------------------------------|---|--------------------------|-----------------------------------------------------|
| *MSU-Profiled Traveler Expense Policy     | • |                          |                                                     |
| Report/Trip Name *                        |   | Report/Trip Start Date * | Report/Trip End Date *                              |
| instate travel 2020                       |   | 05/01/2019               | 04/30/2020                                          |
| Primary Report/Trip Purpose *             |   | Secondary Trip Purpose 🚱 | Trip Description * @                                |
| Administrative                            | ¥ | ٣                        | travel throughout year to support missions of       |
| Does this trip include personal travel? * |   | Traveler Type            | Are there share 1 expenses with another traveler? * |
| No                                        | • | Staff                    |                                                     |
| Special Payment Needs 🕖                   |   | Report Id                | Account                                             |
|                                           | • | 0329B75CCA0342ABB8CE     | ▼ ▼ (XT022906) UNIVERSITY TRAVEL PROG               |
|                                           |   |                          | Subaccount                                          |
|                                           |   |                          | ▼ ▼ Search by Code                                  |
| Object Code *                             |   | SubObject                | Project                                             |

## 10. Add Expense.

| Manage Expenses View Transactions Cash Advances Process Reports  |               |
|------------------------------------------------------------------|---------------|
| Alerts: 1                                                        | ~             |
| InState Travel FY20 \$0.00 💼                                     | Submit Report |
| Report Details.▼ Print/Share ▼ Manage Receipts ▼                 |               |
| Approved<br>\$145.00                                             |               |
| Add Expense Edit Delete Copy Allocate Combine Expenses Move to 🔻 |               |

- 11. Use the check box to select MSU Agency Card transaction.
- 12. Click Add to Report.

| Availa | 6<br>ble Expenses  | +<br>Create New Expense                       |                                  |            |            |
|--------|--------------------|-----------------------------------------------|----------------------------------|------------|------------|
|        | Payment Type       | Expense Type                                  | Vendor Details                   | Date       | Amount -   |
| ۲      | MSU Agency<br>Card | Airfare                                       | Delta<br>Detroit Wayne<br>County | 01/27/2020 | \$408.00   |
|        | MSU Agency<br>Card | Airfare                                       | Delta<br>Ann Arbor,<br>Michigan  | 01/27/2020 | \$406.27   |
|        | MSU Agency<br>Card | Airfare                                       | Delta<br>Ann Arbor,<br>Michigan  | 01/28/2020 | \$329.84   |
|        | Out of Pocket      | Business Meetings - Food &<br>Beverage (6212) | EJECUTIVA                        | 03/08/2020 | MXN 300.00 |
|        | *****              |                                               | Aaramatiaa                       |            |            |

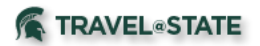

13. Click on Airfare. Do you see that Corporate Card, Reservation, E-receipt are included? If so, your receipt has been attached for you. Click on each and you can view the details behind the transaction.

| E) (→) Airfa      | are \$408.00 |                             |                  | Cancel Save Ex       |
|-------------------|--------------|-----------------------------|------------------|----------------------|
| Details           | Itemizations | ard, Reservation, E-Receipt |                  | Hide Rec             |
| Allocate          | Item Zutono  |                             | [                |                      |
| Expense Type *    |              |                             | * Required field |                      |
| Airfare           |              |                             | ~                |                      |
| Transaction Date  |              | Additional Information      |                  |                      |
| 01/27/2020        |              |                             |                  |                      |
| Ticket Number     |              | Vendor 🕐                    |                  |                      |
| 0067495896356     |              | Delta                       | ~                |                      |
| Enter Vendor Name |              | Destination City *          |                  | •                    |
| Delta             |              | 🕲 🔻 Detroit, Michigan       |                  |                      |
| Payment Type      |              |                             |                  | Attach Receipt Image |
| MSU Agency Card   |              |                             |                  |                      |
| Amount            |              | Currency                    |                  |                      |
| 408.00            |              | US, Dollar                  |                  |                      |

- 14. If your transaction requires a receipt, please be sure to add to the MSU Agency Card expense.
- 15. Save Expense.
- 16. Submit. (Profiled travelers must submit their own Expense Reports.)

| Manage Expenses View Transactions Cash Advances Proce                                               | ss Reports                |                            |                |              |
|----------------------------------------------------------------------------------------------------|---------------------------|----------------------------|----------------|--------------|
| Alerts: 1                                                                                           |                           |                            |                |              |
| InState Travel FY20 \$408.00 💼<br>Not Submitted<br>Report Details 👻 Print/Share 👻 Manage Receipts 👻 |                           |                            | Copy Report Si | ubmit Report |
| REQUEST<br>Approved<br>\$145.00                                                                     |                           |                            |                |              |
| Add Expense Edit Delete Copy                                                                        | Allocate Combine Expenses |                            |                |              |
| Receipt Payment Type                                                                                | Expense Type              | Vendor Details             | Date 🕶         | Requested    |
| MSU Agency Card                                                                                     | Airfare<br>Reservation    | Delta<br>Detroit, Michigan | 01/27/2020     | \$408.00     |
|                                                                                                    |                           |                            |                | \$408.00     |